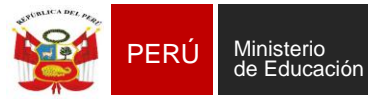

Sistema de Información de Apoyo a la Gestión de la Institución Educativa

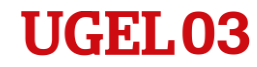

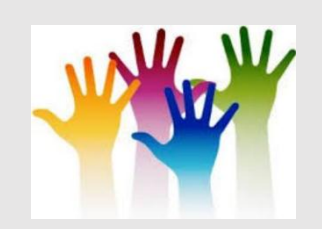

### **III CAPACITACION - 2019**

#### **"TRABAJANDO JUNTOS PARA UNA MATRÍCULA Y EVALUACIÓN CORRECTA"**

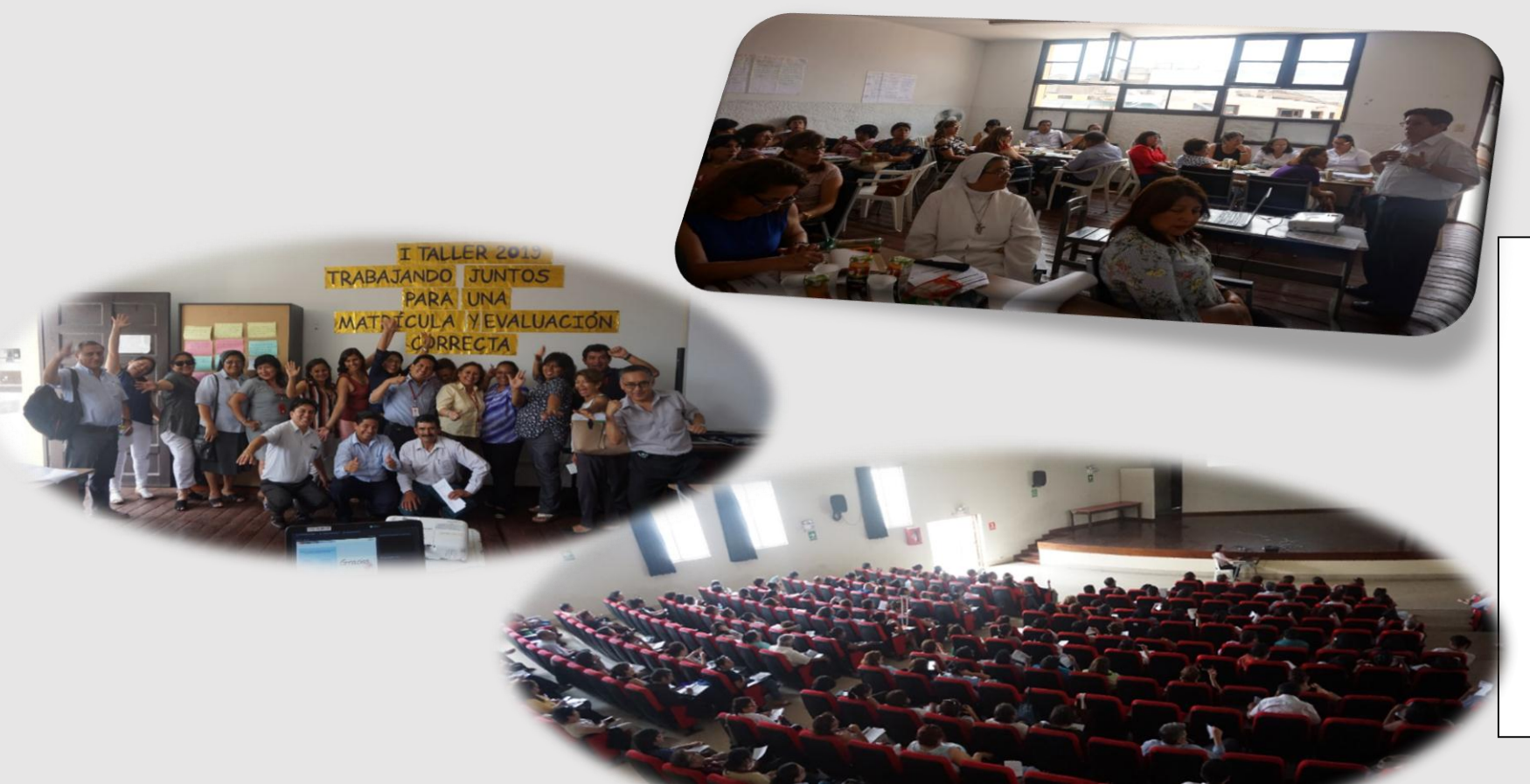

Directora la UGEL N° 03 Lic. María M. Pachas Requena

Jefe del Área de Supervisión y Gestión del Servicio Educativo

Freddy Raymundo Justiniano

EQUIPO DE SISTEMA DE INFORMACIÓN DE APOYO A LA GESTIÓN DE LA INSTITUCIÓN EDUCATIVA- SIAGIE

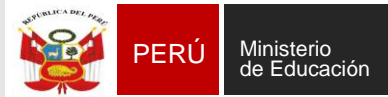

Sistema de Información de Apoyo a la Gestión de la Institución Educativa

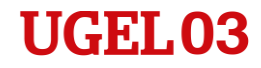

#### **REGISTRO DE EVALUACIÓN**

# EL PROCESO DE EVALUACIÓN 2019

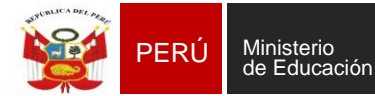

Sistema de Información de Apoyo a la Gestión de la Institución Educativa

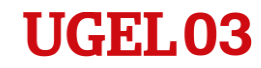

## PROCESO PARA II.EE. QUE REGISTRAN NOTAS (en el SIAGIE) POR PERIODO

#### Periodo

PRIMER BIMESTRE

SEGUNDO BIMESTRE

TERCER BIMESTRE

CUARTO BIMESTRE

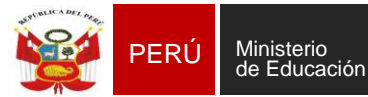

Sistema de Información de Apoyo a la Gestión de la Institución Educativa

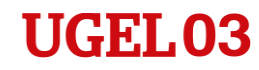

## ¿Qué tener en cuenta para realizar un correcto registro de evaluación 2019?

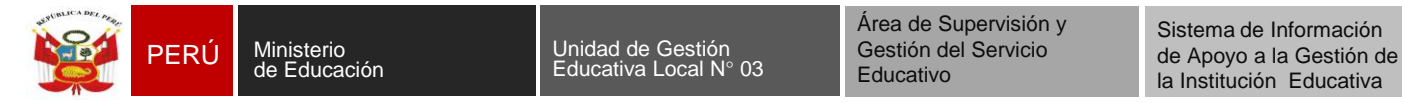

UGEL03

#### **INGRESO DE NOTAS POR PERIODO**

# Verificar que todos los estudiantes se encuentren matriculados y que estén ordenados alfabéticamente.

|                    | Matr                    | ícula              | а                                          |                           | Est. por Se                                       | ección         |                                 |                                  |                          |               |                                      |
|--------------------|-------------------------|--------------------|--------------------------------------------|---------------------------|---------------------------------------------------|----------------|---------------------------------|----------------------------------|--------------------------|---------------|--------------------------------------|
|                    |                         |                    | Reportes                                   | > Estudian                | ites por                                          | Sección        |                                 |                                  |                          |               |                                      |
|                    | G                       | Studia<br>Orden au | ntes por Sec<br>utomático M Oro<br>PRIMERO | ción<br>Ien manual 🛛 🖶 Im | primir <table-cell> Im<br/>Sección :</table-cell> | primir todo    | Salir<br>▼                      |                                  |                          |               | Lista                                |
| (                  |                         | N° Orden           | DNI                                        | Apellidos y n             | ombres                                            | PRIM<br>Género | IERO-A<br>Fecha de<br>matrícula | Código de<br>Estudiante          | Estado<br>Matricula      | Situación DNI | Consultar <sup>Co</sup><br>matrícula |
| ORD<br>ALF<br>TICA | enados<br>Abé-<br>Mente | 1                  | 12345678<br>12345671                       | AAAAAAAAA<br>BBBBBBBBB    | 44A<br>3BB                                        | M              | 24/04/2018                      | 00000077514586                   | DEFINITIVA<br>DEFINITIVA | DNI VALIDADO  | <u>ہ</u>                             |
|                    |                         | <b>د</b> _3<br>4   | 12345672<br>12345673                       |                           | CCC<br>DD                                         | F              | 02/06/2018                      | 18033812900018<br>15033570300678 | DEFINITIVA<br>DEFINITIVA | NO TIENE      |                                      |
|                    |                         | 5                  | 12345674                                   | EEEEEEE                   | EE                                                | М              | 12/06/2018                      | 11033541400090                   | DEFINITIVA               | DNI VALIDADO  | P                                    |
|                    |                         |                    |                                            |                           |                                                   |                |                                 | todos figu<br>Nóminas            | JREN EN                  | >             |                                      |

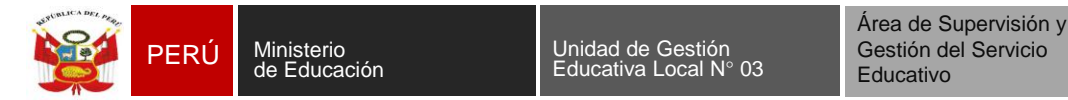

#### **INGRESO DE NOTAS POR PERIODO**

Verificar que todos los periodos de evaluación anteriores al último, se encuentren correctamente cerrados, luego deberá habilitar el último periodo de evaluación.

|                              | Adminis                    | stración IE   | Config     | 20xx<br>1년 년 년<br>J. año escol | ar Periodos<br>Evaluación |                           |        |         |
|------------------------------|----------------------------|---------------|------------|--------------------------------|---------------------------|---------------------------|--------|---------|
|                              | Administració              | on I.E. > Con | figuraciór | n año                          | escolar                   |                           |        | ◄ Atrás |
| Perioc<br>Gra<br>Código<br>B | bar 🍾 Salir<br>Descripción |               | F          | PERIODO B                      | IMESTRAL                  |                           |        | ×       |
|                              | Periodo                    | Fecha Inicio  | Fecha Fin  | E                              | Estado                    | Habilitar                 | Acción |         |
|                              | PRIMER BIMESTRE            | 01/03/2019    | 03/05/2019 | )                              | CERRADO                   |                           | Abrir  |         |
|                              | SEGUNDO BIMESTRE           | 13/05/2019    | 19/07/2019 | )                              | CERRADO                   |                           | Abrir  |         |
|                              | TERCER BIMESTRE            | 03/08/2019    | 13/10/2019 | )                              | CERRADO                   |                           | Abrir  |         |
|                              | CUARTO BIMESTRE            | 14/10/2019    | 22/12/2019 |                                | SIN EVALUACIÓN            | Registro de Calificativos |        |         |

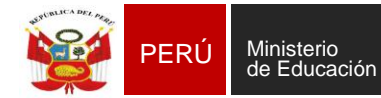

Unidad de Gestión Educativa Local N° 03 Área de Supervisión y Gestión del Servicio Educativo

Sistema de Información de Apoyo a la Gestión de la Institución Educativa

#### UGEL03

#### **INGRESO DE NOTAS POR PERIODO - FORMULARIO**

| CM.       CM.       C                                                                                                    | Evalu                                                                                                    | ación                                                                                                    |                                                               |                                                   |                                                        |                                 |
|----------------------------------------------------------------------------------------------------|----------------------------------------------------------------------------------------------------|----------------------------------------------------------------------------------------------------|---------------------------------------------------------------|---------------------------------------------------|--------------------------------------------------------|---------------------------------|
| CM. · · · · · · · · · · · · · · · · · · ·                                                                                                    |                                                                                                    |                                                                                                    | F                                                             | Reg. califi                                       | icaciones                                              | Formular                        |
| CM 0 Privada   Niew e Secundaria   New e Secundaria   Usuario: 2019   PERO PERO Misterio de calificaciones   DEFUGE: 1:91 - DRE Lima Metropolitana/250104 - UGEL 03   Creado   Registro por periodo de calificaciones   Es posible registrar y/o modificar las calificaciones de los periodos de evaluación que cuenten con estado: "En Evaluación"   En la conclusión descriptiva de competencia, se permita registrar letras, números, y los siguientes caracteres especiales   Diseño Curricular Paria ir a la lista de procesos hacer Clic aquí [2]   Diseño Curricular Periodo   Grado Sección   Grado Sección   Mereo V Periodo   Currifoulo NACIONAL 2017     V Periodo   Curricular Periodo Tence Ministerio Curricular Periodo Tence Ministerio Curricular Periodo Tence Ministerio Curricular Periodo Tence Ministerio Curricular Periodo Tence Accompetencia Transversal Primero De Sección Área/Competencia Transversal Primero De Secundaria Periodo Tence V Curricular VECNOLOGÍA Curricular VI TECNOLOGÍA Primero De Secundaria O PRIMERO DE SECUNDARIA O CURCICU Y TECNOLOGÍA                                                                                                    |                                                                                                    |                                                                                                    |                                                               |                                                   |                                                        |                                 |
| Registro por periodo de calificaciones         Es posible registrar y/o modificar las calificaciones de los periodos de evaluación que cuenten con estado: "En Evaluación"         En la conclusión descriptiva de competencia, se permita registrar letras, números, y los siguientes caracteres especiales .:, j ! ¿ ? ; • . Debe registrar como mínimo 10 y máximo 350 caracteres.         Para ir a la lista de procesos hacer Clic aquí [2]         Diseño Curricular       Periodo         CURRÍCULO NACIONAL 2017           Grado       Sección         Área/Competencia Transversal         PRIMERO                                                                                                    | <b></b>                                                                                                    | C.M0<br>Gestión: Privada<br>Nivel Secundaria<br>educativo:<br>DRE/UGEL: 1501 - DRE Lima Metrop<br>Cercado     | A<br>U<br>volitana/150104 - UGEL 03                           | iño académico:<br>Jsuario:                        | 2019                                                   | PERÚ Ministerio<br>de Educación |
| Es posible registrar y/o modificar las calificaciones de los periodos de evaluación que cuenten con estado: "En Evaluación"<br>En la conclusión descriptiva de competencia, se permita registrar letras, números, y los siguientes caracteres especiales, j 1 ¿ ?; - , Debe registrar como mínimo 10 y<br>máximo 350 caracteres.<br>Para ir a la lista de procesos hacer Clic aquí [2]<br>Diseño Curricular<br>CURRÍCULO NACIONAL 2017<br>Grado<br>PRIMERO<br>PRIMERO<br>P | Registro                                                                                                    | por periodo de califica                                                                                       | aciones                                                       |                                                   |                                                        | <                               |
| Diseño Curricular Periodo       CURRÍCULO NACIONAL 2017     TERCER BIMESTRE       Grado     Sección     Área/Competencia Transversal       PRIMERO     PRIMERO DE SECUNDARIA     I CIENCIA Y TECNOLOGÍA                                                                                                    | Es posible registrar y/o n<br>En la conclusión descript<br>máximo 350 caracteres.<br>Para ir a la lista de proce | nodificar las calificaciones de los perioc<br>iva de competencia, se permita registr<br>sos hacer Clic aquí 👔 | los de evaluación que cuent<br>ar letras, números, y los sigi | en con estado: "En Eva<br>uientes caracteres espe | luación"<br>ciales <mark>.:, j ! ¿ ? ; -</mark> . Debe | e registrar como mínimo 10 y    |
| CURRÍCULO NACIONAL 2017     TERCER BIMESTRE       Grado     Sección     Área/Competencia Transversal       PRIMERO     PRIMERO DE SECUNDARIA     I     CIENCIA Y TECNOLOGÍA                                                                                                    | Diseño Curricular                                                                                                |                                                                                                    | Pe                                                            | riodo                                             |                                                        |                                 |
| Grado     Sección     Área/Competencia Transversal       PRIMERO     PRIMERO DE SECUNDARIA     I     CIENCIA Y TECNOLOGÍA                                                                                                    | CURRÍCULO NACIONAL 2                                                                                             | 2017                                                                                                    | • -                                                           | TERCER BIMESTRE                                   |                                                        | •                               |
| PRIMERO V PRIMERO DE SECUNDARIA V OCIENCIA Y TECNOLOGÍA                                                                                                    | Grado                                                                                                    | Secció                                                                                                    | ón                                                            |                                                   | Área/Competencia T                                     | ransversal                      |
|                                                                                                    | PRIMERO                                                                                                    | V I PR                                                                                                    | IMERO DE SECUNDARIA                                           | ~                                                 | CIENCIA Y TECNO                                        | DLOGÍA                          |

Al grabar la información, el sistema muestra el mensaje: "el proceso se registro de manera correcta"; presione el botón "Aceptar".

#### Registrar los calificativos y las conclusiones descriptivas de las competencias correspondientes

|    |                                           | Indaga mediante<br>para construir | métodos científicos<br>sus conocimientos | sobre los ser<br>biodiver | res vivos, materia y energía,<br>sidad, Tierra y universo | Diseña y construye<br>para resolver prol | soluciones tecnológicas<br>blemas de su entorno |
|----|-------------------------------------------|-----------------------------------|------------------------------------------|---------------------------|-----------------------------------------------------------|------------------------------------------|-------------------------------------------------|
| N° | Apellidos y nombres                       | Calificativo                      | Conclusión<br>descriptiva                | Calificativo              | Conclusión descriptiva                                    | Calificativo                             | Conclusión<br>descriptiva                       |
| 1  | ALVA PEREZ, RICARDO ALONSO                | A                                 |                                          | A                         |                                                           | A                                        |                                                 |
| 2  | ALVARADO QUIÑONES, PIA<br>ANGGELA         | A                                 |                                          | A                         |                                                           | A                                        |                                                 |
| 3  | ALVAREZ ANTICONA, JESMINE<br>JOAN DANIELA | A                                 |                                          | A                         |                                                           | A                                        |                                                 |
| 4  | CANELA TORRES, ANGIE SAORY                | B                                 | Evidencia 🗸                              | A                         |                                                           | A                                        |                                                 |
| 5  | CANTOS ABANTO, ALONDRA<br>MARICIELO       | A                                 |                                          | A                         |                                                           | A                                        |                                                 |
| 6  | CARPIO MARIÑAS, ARIANA<br>NOELIA          | A                                 |                                          | A                         |                                                           | A                                        |                                                 |
| 7  | CHINGAY VASQUEZ, FLAVIA<br>DANIELA        | A                                 |                                          | A                         |                                                           | A                                        |                                                 |
| 8  | DE LA CRUZ PORTARO, JHOSELYN<br>JHADE     | A                                 |                                          | A                         |                                                           | A                                        |                                                 |
| 9  | DIAZ ROSSELL, ZAIDA MELANIE               | A                                 |                                          | A                         |                                                           | A                                        |                                                 |
| 10 | GONZALES ARAGON, MARIA PAZ<br>SOFIA       | A 🗸                               |                                          | A                         |                                                           | A                                        |                                                 |
| 11 | HUILLCA CABALLERO, LUCIANA<br>VICTORIA    | A                                 |                                          | A                         |                                                           | A                                        |                                                 |
| 12 | JUAREZ BENAVIDES, JOAQUIN<br>MATEO        | в 🔻                               | Evidencia 🗸                              | A                         |                                                           | A                                        |                                                 |
| 13 | MENDOLAZA ACOSTA, ANA LUCIA               |                                   | T R                                      | A S                       | LADAD                                                     | o                                        |                                                 |
| 14 | MORALES DIAZ, ANIA PILAR                  | A .                               |                                          | A                         |                                                           | A .                                      |                                                 |
| 15 | NORIEGA ZEGARRA, KAMILA<br>YAMILET        | A •                               |                                          | A                         |                                                           | A •                                      |                                                 |
|    |                                           |                                   | Guard                                    | lar Cancelar              |                                                           |                                          |                                                 |

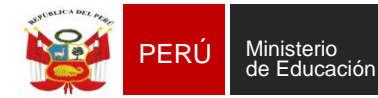

Unidad de Gestión Educativa Local N° 03 Área de Supervisión y Gestión del Servicio Educativo

Sistema de Información de Apoyo a la Gestión de la Institución Educativa

#### UGEL03

#### **INGRESO DE NOTAS POR PERIODO – POR EXCEL**

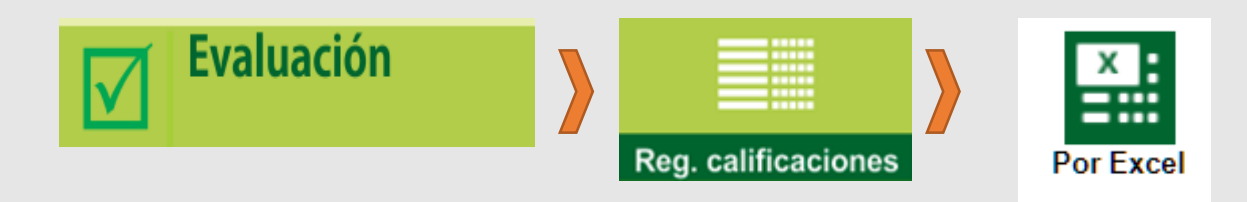

#### Registro por periodo de calificaciones - excel **4** Atrás Es posible registrar y/o modificar las calificaciones de los periodos de evaluación que cuenten con estado: "En Evaluación" En la conclusión descriptiva de competencia, se permita registrar letras, números, y los siguientes caracteres especiales ...; [12]; . Debe registrar como mínimo 10 y máximo 350 caracteres. Para ir a la lista de procesos hacer Clic aquí 🛽 Generar archivo Excel Diseño Curricular Periodo V 0 CURRÍCULO NACIONAL 2017 < CUARTO BIMESTRE Grado Sección SEGUNDO GRADO A V 0 $\checkmark$ Descargar archivo excel

| El archivo excel se e | stá descargando |
|-----------------------|-----------------|
|                       | Aceptar         |

Clic en la opción "Habilitar Edición", luego ingresa las notas y las conclusiones descriptivas de las competencias desarrolladas,

|       |         | Ci          | uidado—los ar | chivos de Int | ternet puede | en contener v | irus. Si no tien | e que editarl | o, es mejor au | ie siga en Vista |     |                |          |
|-------|---------|-------------|---------------|---------------|--------------|---------------|------------------|---------------|----------------|------------------|-----|----------------|----------|
| U     | VISTAPI | ROTEGIDA pr | otegida.      |               |              |               |                  |               |                | -                | Hab | ilitar edición | ×        |
| F12   |         | - : ×       | √ f×          |               |              |               |                  |               |                |                  |     |                | ~        |
|       |         |             |               |               |              |               |                  |               |                |                  |     |                |          |
|       | Α       | В           | C             | D             | E            | F             | G                | Н             | I              | J                | К   | L              | <b>^</b> |
| 1     |         |             |               |               |              |               |                  |               |                |                  |     |                |          |
| 2     |         | DATOS GE    | NERALES :     |               |              |               |                  |               |                |                  |     |                |          |
| 3     |         |             |               |               |              |               |                  |               |                |                  |     | _              |          |
| 4     |         | Institución | Educativa :   |               |              |               |                  | 00000000      |                |                  |     | Recomen        | daci     |
| 5     |         | Codigo Mo   | dular - Anex  | :0:           | 0825695-0    |               | Nivel :          | PRIMARIA      | L              |                  |     | Al abrir el    | arch     |
| 6     |         | Nombre :    | IMARIA DE L   |               | ENCIA        |               |                  |               |                |                  |     | para form      | atec     |
| /     |         | Datos refe  | rentes al Re  | gistro de l   | votas :      |               |                  |               |                |                  |     | Por lo que     | ser      |
| 8     |         | Ano Acade   | emico :       |               |              | 41 2017       |                  |               |                |                  |     | 1              | EST      |
| 10    |         | Diseno Cui  |               |               | U NACION     | AL 2017       | SECUNDO          | <b>`</b>      | Soción (       |                  |     |                |          |
| 11    |         | Periodo.    | COARTO DI     | WESTRE        |              | Grado.        | SEGUNDO          | ,             | section.       | GRADO A          |     | 2              |          |
| 12    |         | AREAS       |               |               |              |               |                  |               |                |                  |     | 2              | aut      |
| 13    |         | AILEAS      |               |               |              |               |                  |               |                |                  |     |                | pu       |
| 14    |         | ART Y CULT  | ARTE Y CULT   | TURA          |              |               |                  |               |                |                  |     |                |          |
| 15    |         | CAST SEGN   | CASTELLAN     | о сомо s      | EGUNDA LI    | ENGUA         |                  |               |                |                  |     |                |          |
| 16    |         | CIENC TEC   | CIENCIA Y T   | ECNOLOGÍ      | A            |               |                  |               |                |                  |     |                |          |
| 17    |         | COMU        | COMUNICA      | CIÓN          |              |               |                  |               |                |                  |     |                |          |
| 18    |         | EFIS        | EDUCACIÓN     | I FÍSICA      |              |               |                  |               |                |                  |     |                |          |
| 19    |         | EREL        | EDUCACIÓN     | RELIGIOS      | А            |               |                  |               |                |                  |     |                |          |
| 20    |         | INGLES EX   | I INGLÉS CON  | AO LENGUA     | A EXTRANJ    | ERA           |                  |               |                |                  |     |                |          |
| 21    |         | MATE        | MATEMÁTIC     | CA            |              |               |                  |               |                |                  |     |                |          |
| 22    |         | PPSS        | PERSONALS     | SOCIAL        |              |               |                  |               |                |                  |     |                |          |
| 23    |         | GEST AUTO   | GESTIONA S    | SU APREND     | IZAJE DE N   | ANERA AU      | TÓNOMA           |               |                |                  |     |                |          |
| 24    |         | DESEN TIC   | SE DESENVU    | JELVE EN E    | NTORNOS      | VIRTUALES     | GENERADO         | S POR LAS T   | IC             |                  |     |                |          |
| 25    |         |             |               |               |              |               |                  |               |                |                  |     |                |          |
| 26    |         |             |               |               |              |               |                  |               |                |                  |     |                |          |
| 27    |         |             |               |               |              |               |                  |               |                |                  |     |                |          |
| 28    |         |             |               |               |              |               |                  |               |                |                  |     |                |          |
| 29    |         |             |               |               |              |               |                  |               |                |                  |     |                |          |
| 30    |         |             |               |               |              |               |                  |               |                |                  |     |                | +        |
| 22    |         |             |               |               |              |               | _                |               |                |                  |     |                | +L       |
| 33    |         |             |               |               |              |               |                  |               |                |                  |     |                |          |
| 55    |         |             |               |               |              |               |                  |               |                |                  |     |                |          |
| 4     | •       | General     | idades AF     | REV CULT      | CAST S       |               | ENCT (           | +) = I        |                |                  |     |                | •        |
| LISTO |         |             |               |               |              |               |                  |               |                |                  |     | +              | 100 %    |

(Se sugiere utilizar el Excel solo en caso de los niveles de INICIAL Y PRIMARIA)

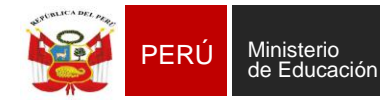

tión Gestión del Servicio al N° 03 Educativo Sistema de Información de Apoyo a la Gestión de la Institución Educativa

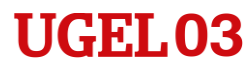

#### **CARGA DE ARCHIVO EXCEL**

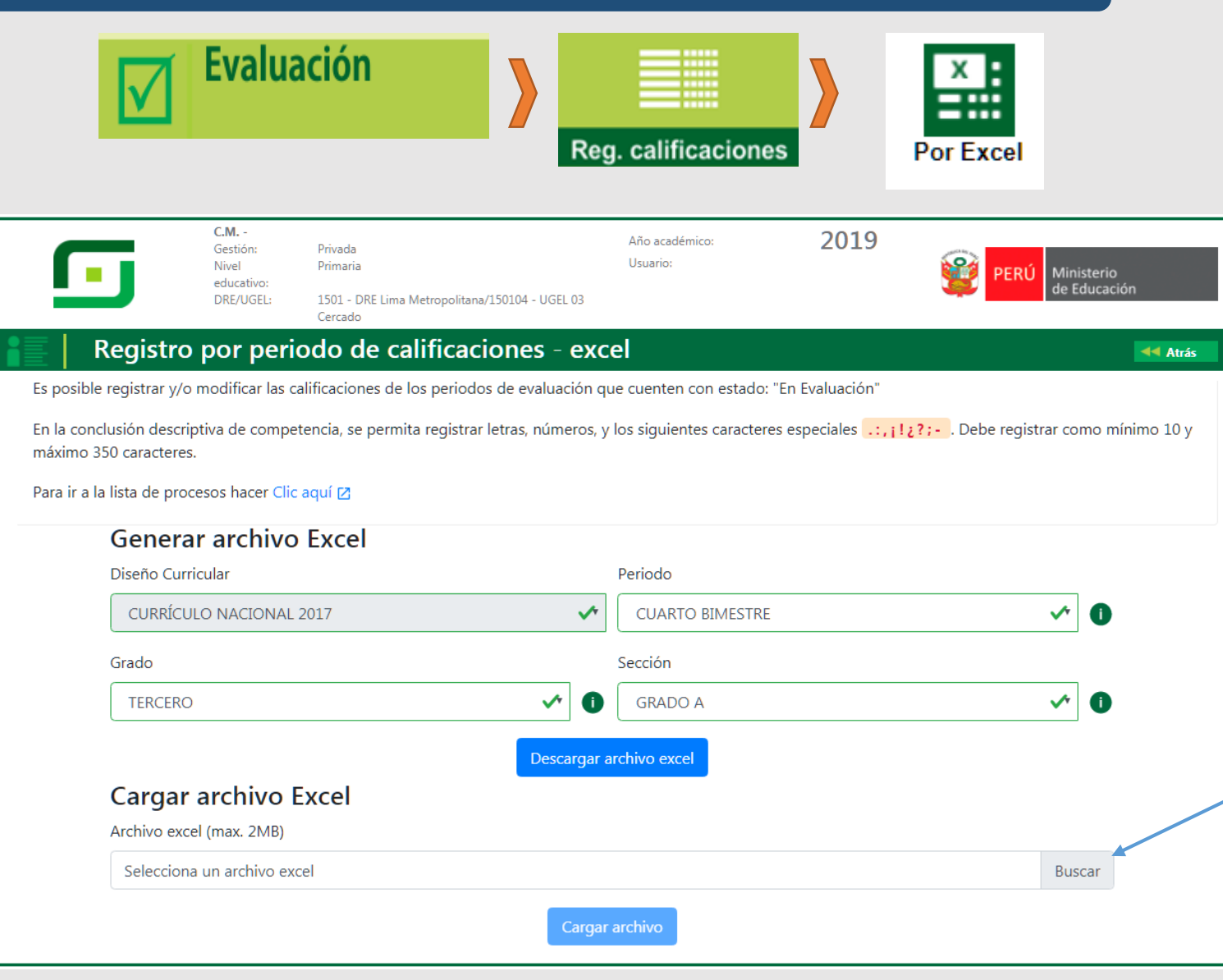

Para cargar el archivo EXCEL al sistema ingresa a la opción "Por Excel", seleccione el periodo, grado, sección y dar clic en la opción **BUSCAR**.

Identifique el archivo Excel

Finalmente clic en "Cargar Archivo"

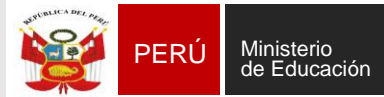

Área de Supervisión y Sis Gestión del Servicio de Educativo la l

Sistema de Información de Apoyo a la Gestión de la Institución Educativa

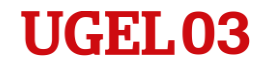

#### **REGISTRO DE EVALUACIÓN**

# Procesamiento de calificaciones

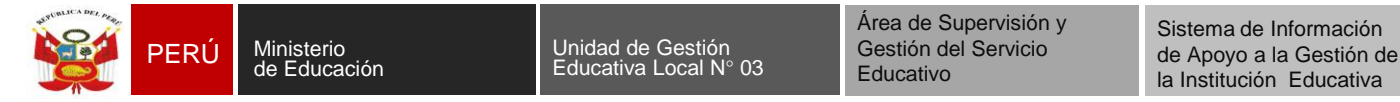

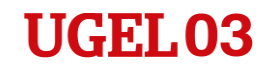

#### **INGRESO DE NOTAS POR PERIODO**

Una vez registradas todas las notas, procese los calificativos y cierre el periodo de evaluación.

|                                                                  | <b>Evaluación</b>                                                                        |                                                             | Cierre r                             | eg. calif.–             | Procesar<br>Calif.              |
|------------------------------------------------------------------|------------------------------------------------------------------------------------------|-------------------------------------------------------------|--------------------------------------|-------------------------|---------------------------------|
| C.M.<br>Gestión<br>Nivel Ed                                      | :Privada<br>Jucativo Primaria                                                            |                                                             | Año Esco                             | olar 2019 •             | PERÚ Ministerio<br>de Educación |
| Evalu                                                            | uación > Procesar Cal                                                                    | ificaciones po                                              | r Periodo                            |                         | de Atrás                        |
| ocesar Notas                                                     | por Periodo                                                                              |                                                             |                                      |                         |                                 |
| Recomendación:<br>Se recomienda registr<br>Cierre de Periodos de | ar las evaluaciones de los periodos, de form<br>Evaluación, debe haber Cerrado previamen | na progresiva iniciando deso<br>te el Periodo de Evaluación | de el Primer Periodo de<br>anterior. | Evaluación. Para realiz | rar el Procesamiento y/o        |
| salir                                                            |                                                                                          |                                                             |                                      |                         |                                 |
| Seleccionar :                                                    |                                                                                          |                                                             |                                      |                         |                                 |
| Diseño Curricular :                                              | CURRICULO NACIONAL 2017                                                                  | Ŧ                                                           |                                      |                         |                                 |
| Periodo :                                                        | CUARTO BIMESTRE                                                                          | Ŧ                                                           |                                      |                         |                                 |
|                                                                  |                                                                                          |                                                             |                                      |                         |                                 |

Selecciones el periodo de evaluación y clic en el botón "Procesar Calificativos".

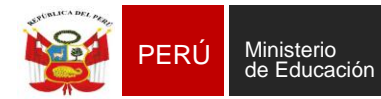

Sistema de Información de Apoyo a la Gestión de la Institución Educativa

۳

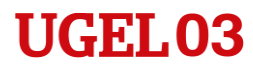

#### **INGRESO DE NOTAS POR PERIODO**

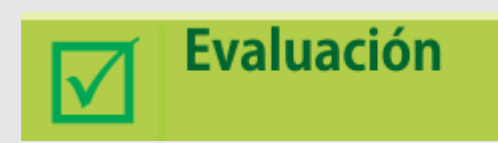

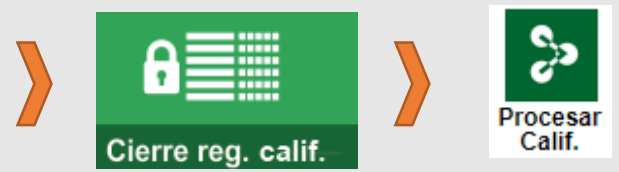

#### Procesar Calificativos - Lista de Grados

Para realizar el cierre de evaluación el Grado/Sección, debe contar con estado "Procesado"

Criterio de Selección: Por Grados

| Grado   | Estado     |
|---------|------------|
|         | EN PROCESO |
| SEGUNDO | EN PROCESO |
| TERCERO | EN PROCESO |
| CUARTO  | EN PROCESO |
|         | EN PROCESO |
| SEXTO   | EN PROCESO |

Seleccionar por grados o secciones, luego clic en PROCESAR

Procesar Salir

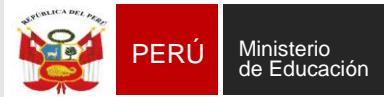

Educativo

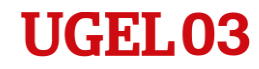

#### **REGISTRO DE EVALUACIÓN**

# Cierre de periodo de evaluación

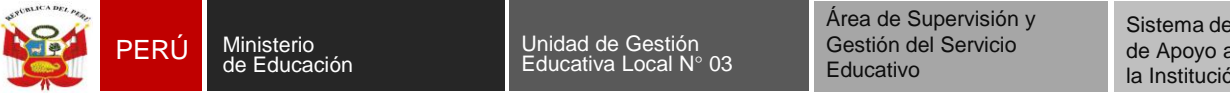

Sistema de Información de Apoyo a la Gestión de la Institución Educativa

#### **INGRESO DE NOTAS POR PERIODO**

Una vez registradas todas las notas, procesadas las calificaciones, debe cerrar el periodo de evaluación.

|                                          |                                                                                         | Evaluación                                                     |             | Cierre reg. calif.                             |                                        | Procesar<br>Calif.          |                   |
|------------------------------------------|-----------------------------------------------------------------------------------------|----------------------------------------------------------------|-------------|------------------------------------------------|----------------------------------------|-----------------------------|-------------------|
|                                          |                                                                                         |                                                                |             | Cerrar Per                                     | iodo - Lista                           | de Grados                   |                   |
| C.M.<br>Gestión<br>Nivel Educ<br>DRE/UGE | Privada<br>calivo Primaria<br>L. 1501 - DRE Lima Metropolitana/150104 - UGEL 03 Cercado | Año Escolar 2019 V<br>Usuario:                                 | Para realiz | ar el cierre de evaluación e<br>Criterio de So | el Grado/Sección,<br>elección: Por Gra | debe contar con es<br>dos • | stado "Procesado" |
| Procesar Notas p                         | ación > Procesar Calificaciones por Pe                                                  | eriodo 🔫                                                       | Atrás       | Grado                                          | Estado                                 | Acción                      |                   |
| Recomendación:<br>Se recomienda registra | r las evaluaciones de los periodos, de forma progresiva iniciando desde el Pr           | imer Periodo de Evaluación. Para realizar el Procesamiento y/o |             |                                                | EN PROCESO                             | Abrir                       |                   |
| Cierre de Periodos de E                  | valuación, debe haber Cerrado previamente el Periodo de Evaluación anterio              | И.                                                             |             | SEGUNDO                                        | EN PROCESO                             | Abrir                       |                   |
| Seleccionar :                            |                                                                                         |                                                                |             |                                                | EN PROCESO                             | Abrir                       |                   |
| Diseño Curricular :                      | CURRICULO NACIONAL 2017                                                                 |                                                                |             | CUARTO                                         | EN PROCESO                             | Abrir                       |                   |
| Periodo :                                | CUARTO BIMESTRE V                                                                       |                                                                |             |                                                | EN PROCESO                             | Abrir                       |                   |
|                                          | Procesar Calificativo                                                                   | s Cerrar Periodo                                               |             | SEXTO                                          | EN PROCESO                             | Abrir                       | Sel               |
|                                          |                                                                                         |                                                                |             | Ci                                             | arra Parindo                           | alir                        |                   |

Seleccione el periodo de evaluación y clic en el botón "**Cierre Periodo**".

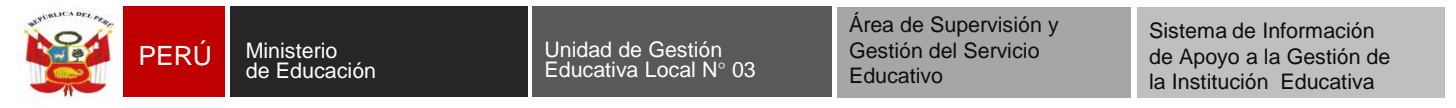

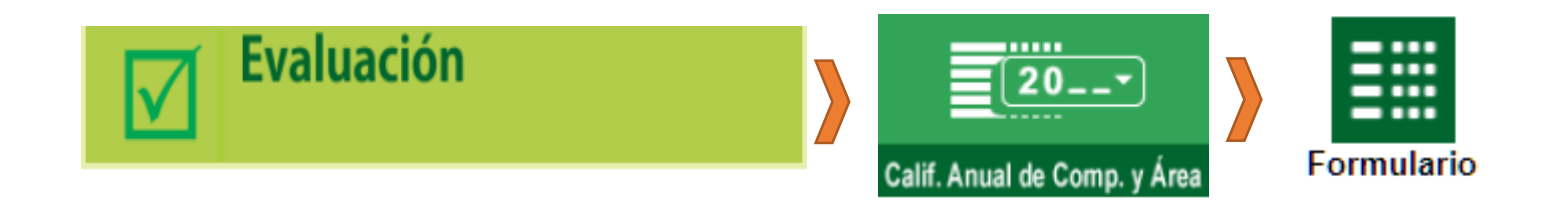

Calificativo Anual de Competencia y Área

1 Formulario

2 Por Excel

3. Procesamiento de calificación anual de competencia y área

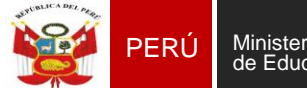

Unidad de Gestión Educativa Local N° 03

Área de Supervisión y Gestión del Servicio Educativo

Sistema de Información de Apoyo a la Gestión de la Institución Educativa

#### **CALIFICATIVO ANUAL DE COMPETENCIA**

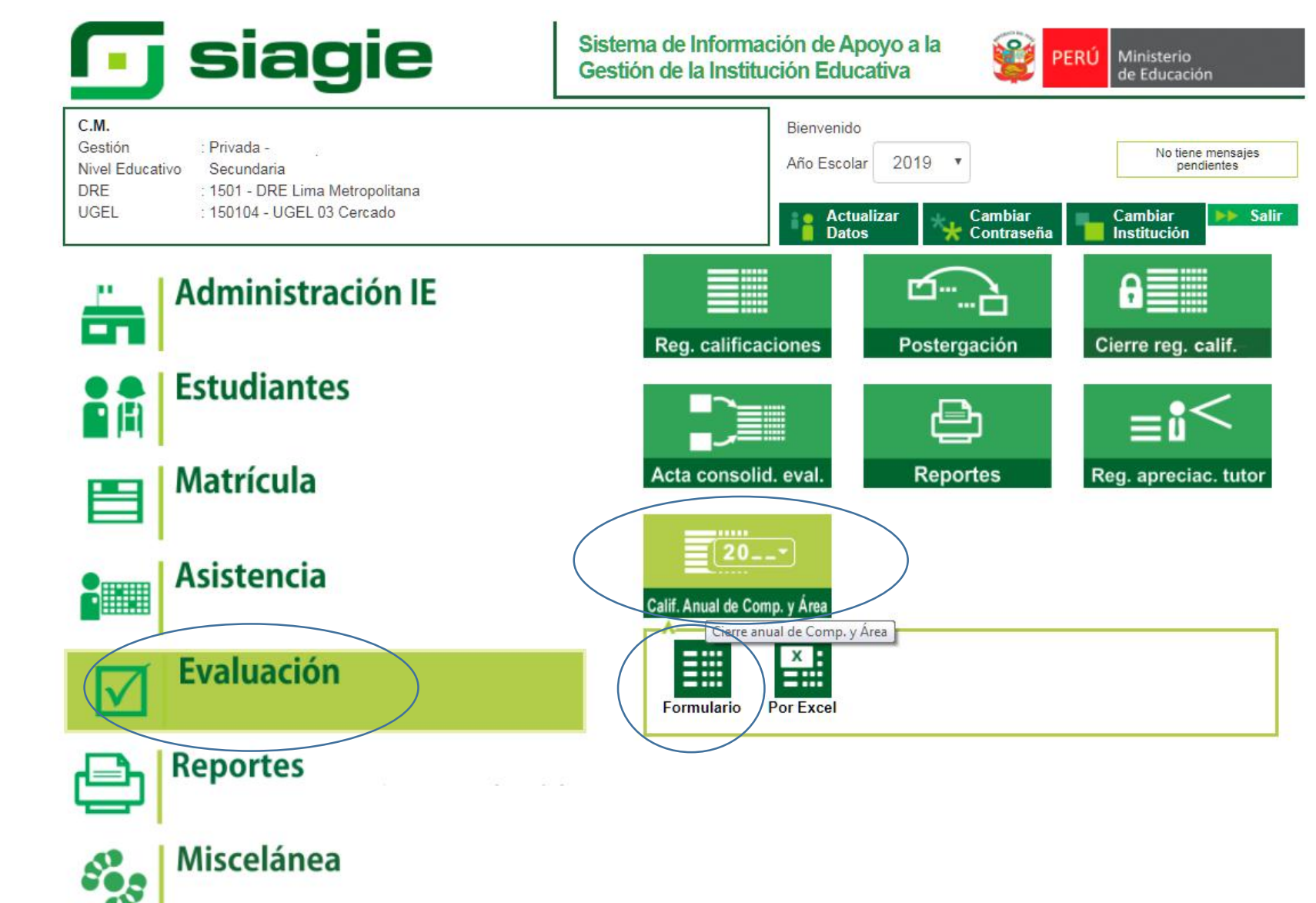

NOTA: Sólo para los que están trabajando por periodos.

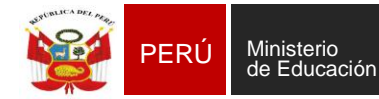

Unidad de Gestión Educativa Local Nº 03 Área de Supervisión y Gestión del Servicio Educativo

Sistema de Información de Apoyo a la Gestión de la Institución Educativa

#### UGEL03

#### **CALIFICATIVO ANUAL DE COMPETENCIA**

|                                                                                                    | C.M 0336982 - 0<br>Gestión:<br>Nivel<br>educativo:<br>DRE/UGEL: | LA SALLE<br>1501 - DRE Lima Metropolitana/150104 - U<br>Cercado                  | Año académico:<br>Usuario:<br>GEL 03 | 2019                          | PERÚ Ministerio de Educación                              |
|----------------------------------------------------------------------------------------------------|-----------------------------------------------------------------|----------------------------------------------------------------------------------|--------------------------------------|-------------------------------|-----------------------------------------------------------|
| Calificativ                                                                                                    | vo Anual d                                                      | le Competencia y Á                                                               | rea                                  |                               | Atrás                                                     |
| Es posible registrar y/o r<br>En la conclusión descript<br>máximo 350 caracteres.<br>Para ir a la lista de proce<br>Diseño Curricular | nodificar el calific<br>tiva de competen<br>esos hacer Clic aq  | ativo anual de competencia y árr<br>cia, se permita registrar letras, nú<br>uí 💈 | ea si cuentan con todos los per      | iodos de evaluación co        | on estado: "Cerrado"<br>. Debe registrar como mínimo 10 y |
| CURRÍCULO NACIONAL 2                                                                                                    | 017                                                             |                                                                                  | ~                                    |                               |                                                           |
| Grado                                                                                                    |                                                                 | Sección                                                                          |                                      | Área/Compet                   | tencia Transversal                                        |
| PRIMERO                                                                                                    |                                                                 | -Seleccione-                                                                     |                                      | <ul> <li>Seleccion</li> </ul> | e-                                                        |
|                                                                                                    |                                                                 | Re                                                                               | egistrar Calificaciones              |                               |                                                           |

Seleccionar, Diseño Curricular, Grado, Sección y Área/competencia transversal y finalmente clic en "**Registrar Calificaciones**" NOTA: Para iniciar con el registro de Calificaciones Anuales los periodos de la sección deben ser procesados y tener el estado de **CERRADO.** 

|   | Contraction of | mat | erna                     |     | en     | su leng | ua materna              |            | 1       | engua | materna              |                        |                          |              |  |
|---|----------------|-----|--------------------------|-----|--------|---------|-------------------------|------------|---------|-------|----------------------|------------------------|--------------------------|--------------|--|
|   | Periodo        | D   | Calificativo<br>Anual de |     | Period | 0       | Calificativ<br>Anual de | 0          | Periodo |       | Periodo Ca           |                        | Calificativo<br>Anual de | Calificativo |  |
| Ļ | T2             | T3  | Competencia<br>(CAC)     | Т1  | T2     | Т3      | Competenc<br>(CAC)      | cia<br>T1  | T2      | T3    | Competencia<br>(CAC) | Anual de Área<br>(CAA) | Conclusió                |              |  |
|   | A              | A   | A 🗸                      | ) A | A      | A       | A                       | <b>∧</b>   | A       | A     | A 🖍                  | - "🎝                   |                          |              |  |
|   | A              | A   | A 🗸                      | ] A | A      | A       | A                       | <b>≁</b> A | A       | A     | A 🖍                  | AD<br>A                |                          |              |  |
|   | A              | A   | A 🗸                      | ] A | A      | A       | A                       | <b>≁</b> A | A       | A     | A 📌                  | c .                    |                          |              |  |
|   | A              | A   | A 🗸                      | ) A | A      | A       | A                       | • A        | A       | A     | A 🖍                  |                        |                          |              |  |
| 4 |                |     |                          |     |        |         |                         |            |         |       |                      |                        | ,                        |              |  |

**IMPORTANTE**: El Calificativo Anual de Competencia (CAC), se obtiene considerando el calificativo logrado en el último periodo de evaluación, sin dejar de analizar el progreso de la competencia registrada en los periodos de evaluación.

El Calificativo Anual de Área (CAA), se obtiene considerando el/los calificativo/s anual de la(as) competencia(s) asociadas al área.

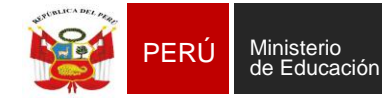

Sistema de Información de Apoyo a la Gestión de la Institución Educativa

#### UGEL03

#### **CALIFICATIVO ANUAL DE COMPETENCIA**

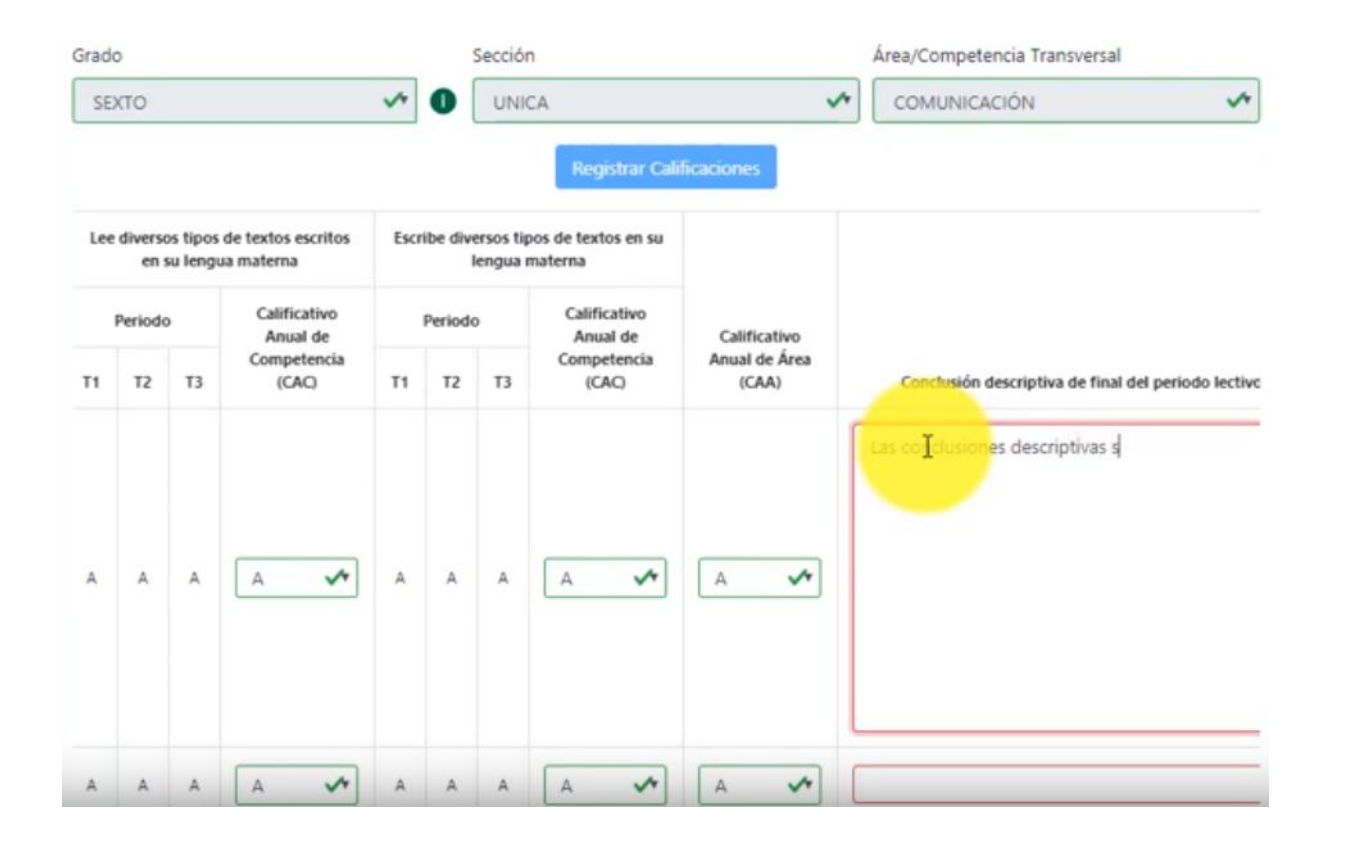

#### Importante:

El registro del calificativo anual de competencia (CAC), calificativo anual de área (CAA) y conclusión descriptiva de final de periodo lectivo **es obligatorio** para los estudiantes del ciclo II del Nivel Inicial (3,4,5 años), Nivel Primaria (1º a 6º grado) y Nivel Secundaria (1º).

En el ciclo I del Nivel Inicial, **solo** se registra conclusión descriptiva de final del periodo lectivo por competencia.

De 2º a 5º grado de secundaria **no** se registra calificativo anual de competencia (CAC), calificativo anual de área (CAA) y conclusión descriptiva de final de periodo lectivo.

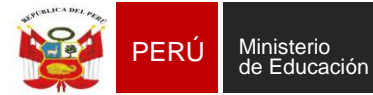

Sistema de Información de Apoyo a la Gestión de la Institución Educativa

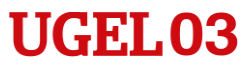

#### PROCESAMIENTO DE CALIFICACIÓN ANUAL DE COMPETENCIA Y AREA

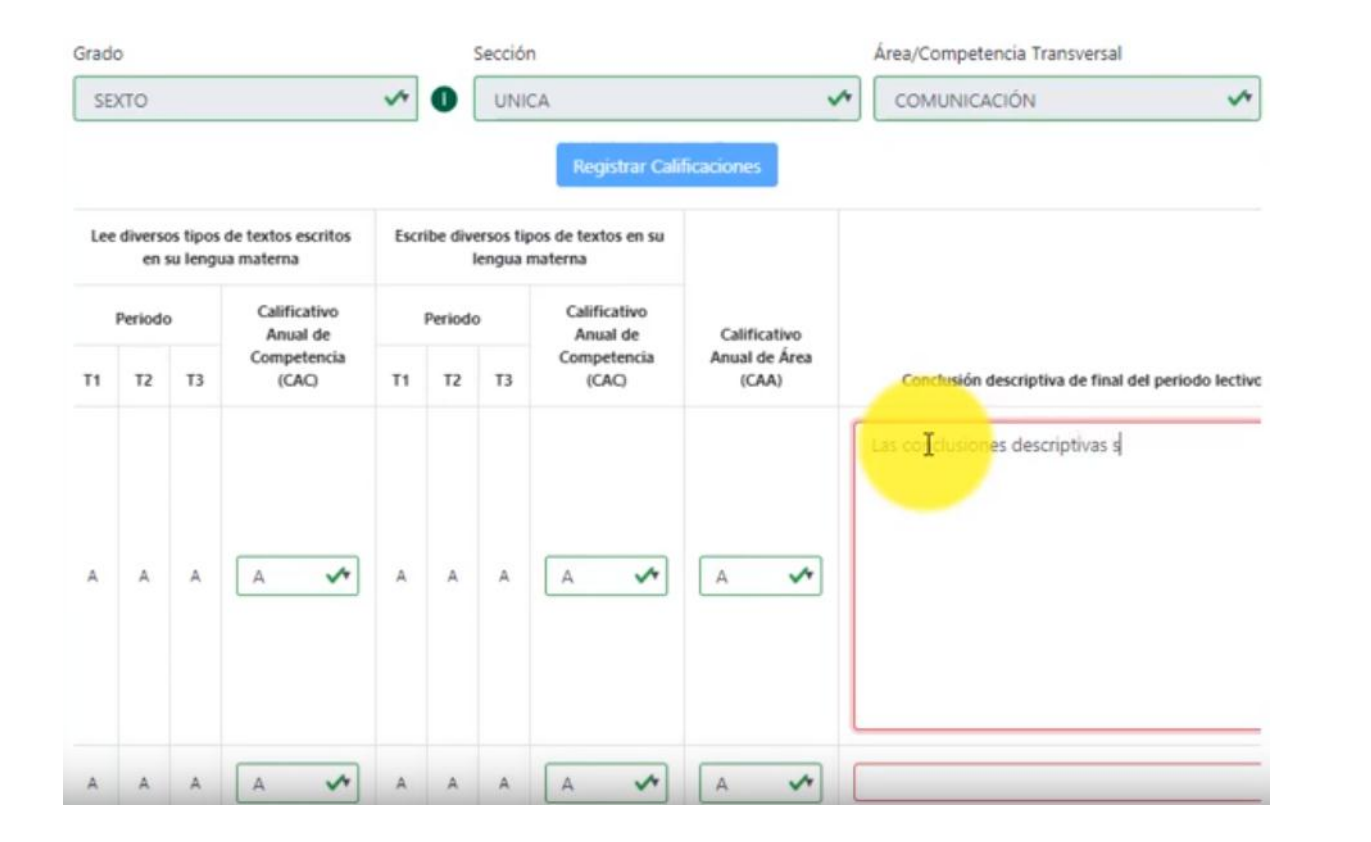

#### Importante:

El registro del calificativo anual de competencia (CAC), calificativo anual de área (CAA) y conclusión descriptiva de final de periodo lectivo **es obligatorio** para los estudiantes del ciclo II del Nivel Inicial (3,4,5 años), Nivel Primaria (1º a 6º grado) y Nivel Secundaria (1º).

En el ciclo I del Nivel Inicial, **solo** se registra conclusión descriptiva de final del periodo lectivo por competencia.

De 2º a 5º grado de secundaria **no** se registra calificativo anual de competencia (CAC), calificativo anual de área (CAA) y conclusión descriptiva de final de periodo lectivo.

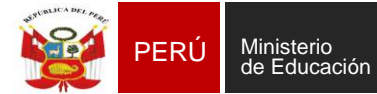

Sistema de Información de Apoyo a la Gestión de la Institución Educativa

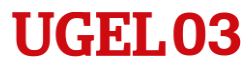

#### PROCESAMIENTO DE CALIFICACIÓN ANUAL DE COMPETENCIA Y AREA

| Grade | D               |                      |                                  |      |         | Secciór               | n                              |                        | Å | rea/Competencia Transversal                         |
|-------|-----------------|----------------------|----------------------------------|------|---------|-----------------------|--------------------------------|------------------------|---|-----------------------------------------------------|
| SE    | кто             |                      |                                  | ~    | 0       | UNK                   | CA                             |                        | ~ | COMUNICACIÓN                                        |
|       |                 |                      |                                  |      |         |                       | Registrar Calif                | icaciones              |   |                                                     |
| Lee   | diverso<br>en 1 | os tipos<br>su lenga | de textos escritos<br>Ja materna | Escr | ibe div | ersos tip<br>iengua r | oos de textos en su<br>naterna |                        |   |                                                     |
|       | Periodo         | ,                    | Calificativo<br>Anual de         |      | Period  | þ                     | Calificativo<br>Anual de       | Calificativo           |   |                                                     |
| T1    | T2              | Т3                   | Competencia<br>(CAC)             | T1   | T2      | Т3                    | Competencia<br>(CAC)           | Anual de Área<br>(CAA) |   | Conclusión descriptiva de final del periodo lectivo |
| A     | A               | A                    | A 🖍                              | A    | A       | A                     | A 🖍                            | A 🖍                    | L | as conclusiones descriptivas son el resultado       |
| A     | A               | A                    | A 🖍                              | A    | A       | A                     | A 🖍                            | A 🖍                    |   | as conclusiones descriptivas son el resultado       |
| A     | A               | A                    | A 🖍                              | A    | A       | A                     | A 📌                            | A 📌                    |   | as conclusiones descriptivas son el resultado       |
| A     | A               | A                    | A 🖍                              | A    | A       | A                     | A 📌                            | A 📌                    | L | as conclusiones descriptivas son el resultado       |
| 4     |                 |                      |                                  |      |         |                       | -                              |                        |   | ,                                                   |
|       |                 |                      |                                  |      |         |                       | Config                         | Cancelar               |   |                                                     |
|       |                 |                      |                                  |      |         |                       |                                |                        |   |                                                     |

Clic en Aceptar

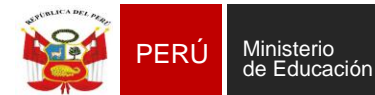

Sistema de Información de Apoyo a la Gestión de la Institución Educativa

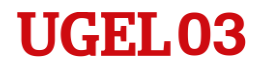

#### **REGISTRO DE EVALUACIÓN**

# Generación de Informe de Progreso

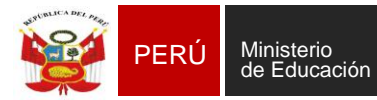

Sistema de Información de Apoyo a la Gestión de la Institución Educativa

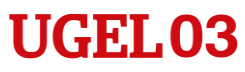

#### **INGRESO DE NOTAS POR PERIODO**

#### Generación de Informe de Progreso

| 💽 siagie                                                                                                    | Sistema de Información de Apoyo a la Gestión de la Institución Educativa                                              |
|----------------------------------------------------------------------------------------------------|----------------------------------------------------------------------------------------------------|
| C.M<br>Gestión : Privada -<br>Nivel Educativo Primaria<br>DRE : 1501 - DRE Lima Metropolitana<br>UGEL : 150104 - UGEL 03 Cercado | Bienvenido<br>Año Escolar 2019 V No tiene mensajes<br>pendientes<br>Actualizar Actualizar Cambiar Cambiar Institución |
| Administración IE                                                                                                    | Reg. calificaciones                                                                                                   |
| Estudiantes                                                                                                    |                                                                                                    |
| Matrícula                                                                                                    | Acta consolid. eval. Reportes Reg. apreciac. tutor                                                                    |
| Asistencia                                                                                                    | Informe de<br>progreso                                                                                                |
| Evaluación                                                                                                    |                                                                                                    |

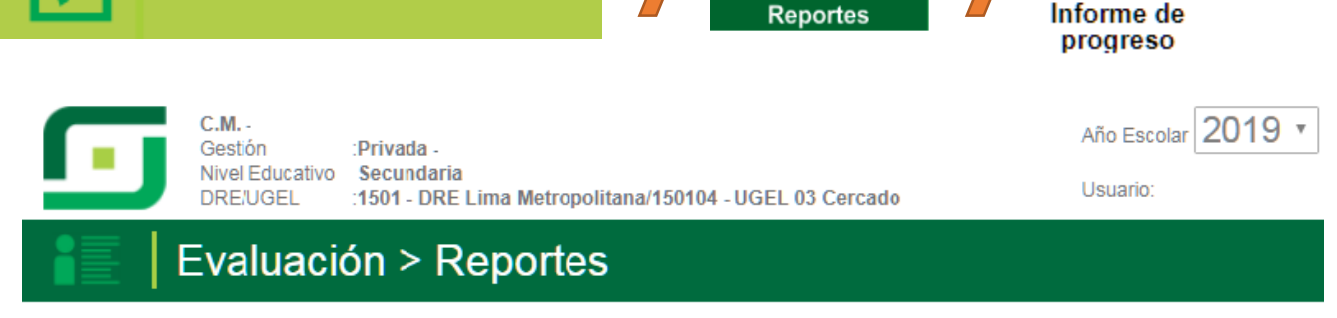

ð

#### Informes de Progreso del Estudiante

**Evaluación** 

| GENERACIÓN DE AF                    | RCHIVO PARA IMPRESIÓN D | E INFORMES DE PROGR       | ESO |
|-------------------------------------|-------------------------|---------------------------|-----|
| ←_ Salir                            |                         |                           |     |
| Seleccionar :                       |                         |                           |     |
| Periodo : TERCER BIMESTRE •         | Criterio de Selección : | Por Secciones             | T   |
| SELECCION DE VALORES SEGUN CRITERIO |                         |                           |     |
| Seleccionar :                       | Gene                    | erar archivo de impresión |     |
| LISTA DE SECCIONES                  |                         |                           | -   |
| PRIMERO                             |                         |                           |     |
| PRIMERO DE SECUNDARIA               |                         |                           |     |
| SEGUNDO                             |                         |                           |     |
| SEGUNDO DE SECUNDARIA               |                         |                           |     |

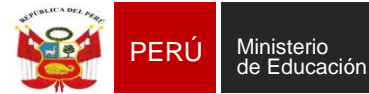

Área de Supervisión y Unidad de Gestión Gestión del Servicio Educativa Local N° 03 Educativo

Sistema de Información de Apoyo a la Gestión de la Institución Educativa

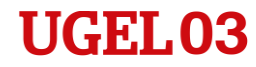

### PROCESO PARA II.EE. QUE REGISTRAN (en el SIAGIE) NOTAS FINALES

| Evaluación > Registro de Notas Finales                                                                                                    |                                                                                                    |  |  |  |  |  |
|----------------------------------------------------------------------------------------------------|----------------------------------------------------------------------------------------------------|--|--|--|--|--|
| 1. Generación de la plantilla para el registro de notas<br>Genere las plantillas de cada sección y proceda a registrar las notas, luego deberá realizar la<br>carga. |                                                                                                    |  |  |  |  |  |
| Diseño Curricular: CURRÍCULO NACIONAL 2017 🔻 Grado: P                                                                                                    | RIMERO V Sección: A V Generar Plantilla                                                                                                    |  |  |  |  |  |
| 2. Carga de archivos                                                                                                    | 3. Cierre de Notas Finales                                                                                                    |  |  |  |  |  |
| Cargue el archivo de cada sección, una vez finalizado podrá realizar el cierre de notas finales<br>Seleccionar archivo Ningún archivo seleccionado                   | Este proceso realizará el cálculo de la situación final y la generación del informe de<br>calificaciones de los estudiantes.<br>Cierre Anual |  |  |  |  |  |

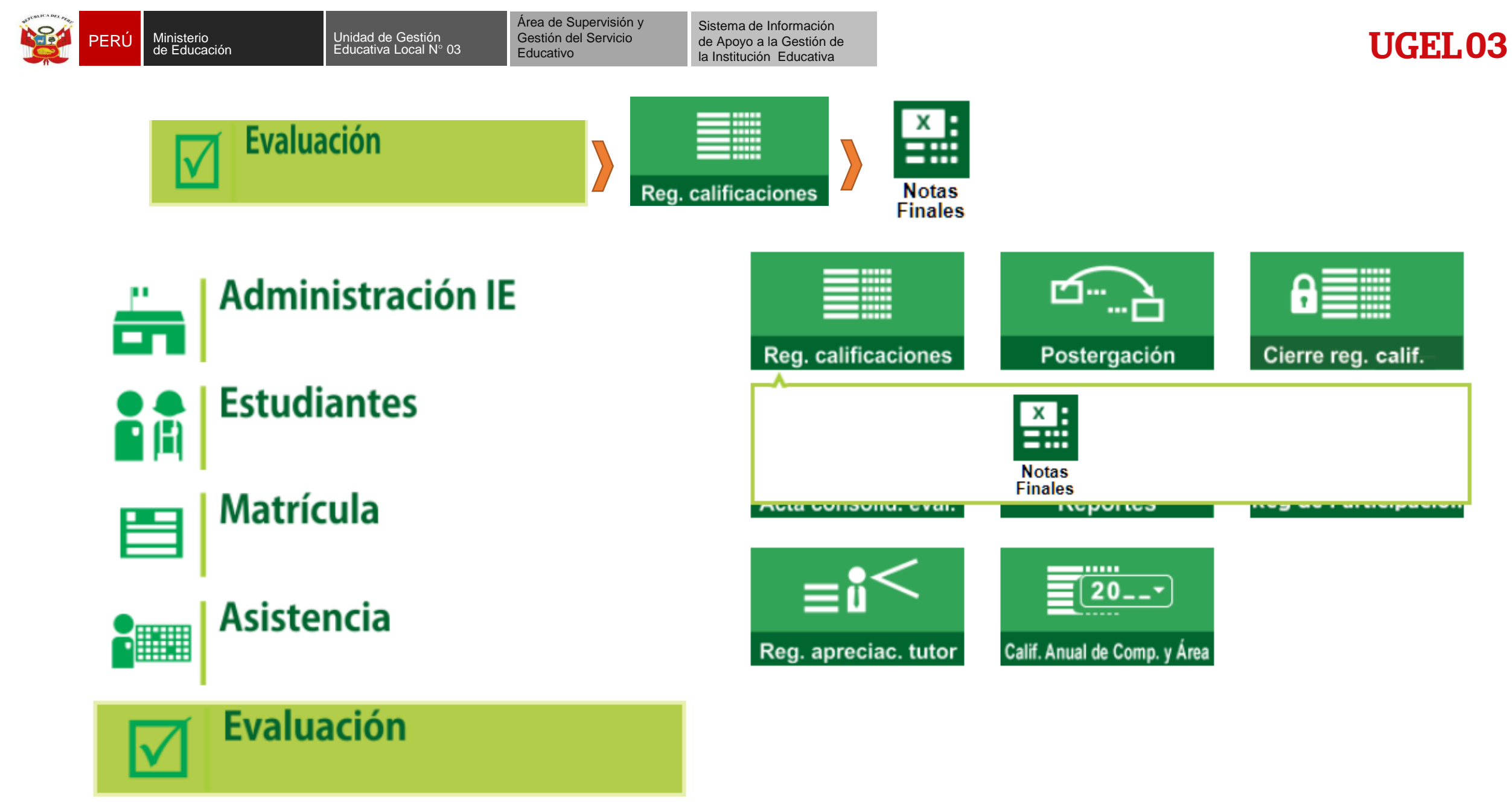

INVISVINT - VOLL VS GUIGUN

#### Evaluación > Registro de Notas Finales

Educativo

Área de Supervisión y

Gestión del Servicio

**44** Atrás

#### 1. Generación de la plantilla para el registro de notas

1.391

Genere las plantillas de cada sección y proceda a registrar las notas, luego deberá realizar la carga.

Diseño Curricular: CURRÍCULO NACIONAL 2017 Grado: Grupo 3 años Sección:

Generar Plantilla

#### 2. Carga de archivos

Cargue el archivo de cada sección, una vez finalizado podrá realizar el cierre de notas finales

Seleccionar archivo No se eligió archivo

#### Cargar Notas

En la conclusión descriptiva de competencia, se permita registrar letras, números, y los siguientes caracteres especiales [.:.;!??;-]. Debe registrar como mínimo 10 y máximo 350 caracteres.

#### 3. Cierre de Notas Finales

Este proceso realizará el cálculo de la situación final y la generación del informe de calificaciones de los estudiantes.

100%

A v

#### Reapertura Anual

Se hace referencia al registro de notas de todas las secciones.

#### 4. Descarga de Informe de Progreso.

Cuando el cierre de notas finales haya terminado podrá descargar el informe de calificaciones de los estudiantes.

| Diseño<br>E.  | Diseño<br>Curricular | CURRÍCULO NACIONAL 2017 | ¥         |
|---------------|----------------------|-------------------------|-----------|
| livel         | Grado                | Grupo 3 años            | •         |
| Brado/Sección |                      |                         |           |
| rchivo        | Sección              | Α                       | •         |
| amaño         |                      |                         |           |
| lesultado     |                      |                         | Descargar |

#### Nueva carga

Progreso del Registro de Calificaciones

100%

Se hace referencia al registro de notas de todas las secciones, cuando esté al 100% realice el

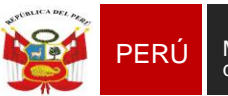

Educativo

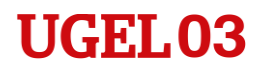

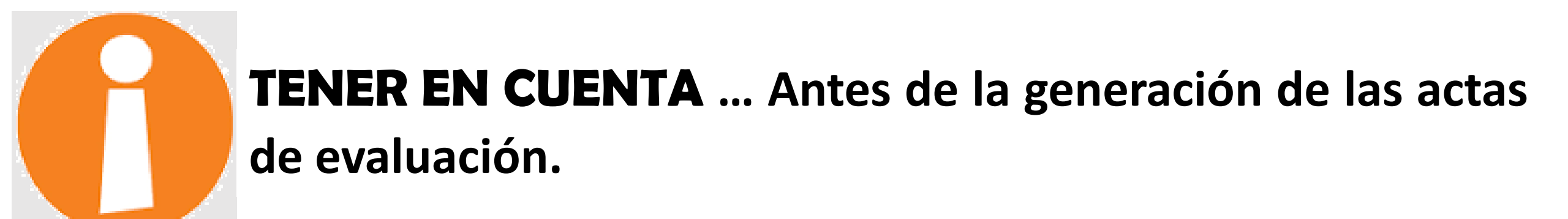

Es muy importante que la Institución Educativa establezca los mecanismos necesarios para la verificación de los reportes de notas, recordando que los procesos de aprobación de actas son de responsabilidad del director de la I.E.

![](_page_26_Picture_0.jpeg)

Unidad de Gestión Educativa Local N° 03

Área de Supervisión y Gestión del Servicio Educativo

Sistema de Información de Apoyo a la Gestión de la Institución Educativa

![](_page_26_Picture_4.jpeg)

#### **GENERACION DE ACTA DE EVALUACION FINAL**

![](_page_26_Figure_6.jpeg)

|              |                           | Acta Consolid      | ada de Evaluació           | on > (      | Generación y En                  | vío de Act        | а    |          | <b>e</b> Atrá |
|--------------|---------------------------|--------------------|----------------------------|-------------|----------------------------------|-------------------|------|----------|---------------|
|              | Acta Cons<br>Diseño Curri | solidada de Evalua | ición                      |             |                                  |                   |      |          |               |
|              | CURRIC<br>Fase:           | CULO NACIONAL 2017 | ,                          |             | Formato:                         |                   |      |          | •             |
|              | Fase Re                   | egular             |                            | •           | Acta Final                       |                   |      |          | •             |
| eleccione    | PRIME                     | RO                 |                            | •           |                                  |                   |      |          |               |
| l grado y la | A                         |                    |                            | •           |                                  |                   |      |          |               |
| ección.      | Fecha de                  | Emisión:           |                            | *           |                                  |                   |      |          |               |
|              |                           | Las actas          | consolidadas de evaluación | son aprobad | as por el/la director/a de la ll | E mediante el SIA | GIE. |          |               |
|              |                           |                    |                            |             |                                  |                   |      | 🗐 Genera | ar Acta       |
|              |                           |                    |                            |             |                                  |                   |      |          |               |
|              | Nro.                      | Abr. Formato       | Fecha de creación          |             | Fecha de Aprobación              | Estado            | Obs. | F.O      | ×             |

No hay actas para mostrar.

Haga clic en generar acta

![](_page_27_Picture_0.jpeg)

![](_page_27_Picture_1.jpeg)

Sistema de Información de Apoyo a la Gestión de la Institución Educativa

UGEL03

#### **CRONOGRAMA RESUMEN**

#### Procesos pendientes periodo escolar 2019.

| PROCESOS/FOI                       | RMATC | )S |                               | FECHAS                                                                                                    |
|------------------------------------|-------|----|-------------------------------|----------------------------------------------------------------------------------------------------|
| APROBACIÓN DE<br>EVALUACIÓN 2019   | ACTAS | DE | INICIAL, PRIMARIA- SECUNDARIA | 31/12/2019                                                                                                    |
| APROBACIÓN DE<br>RECUPERACIÓN 2019 | ACTAS | DE | PRIMARIA- SECUNDARIA          | Antes del 28 de febrero del 2020                                                                                                    |
| CIERRE DEL AÑO 2019                |       |    | INICIAL                       | Se realiza tras la aprobación de las actas de evaluación final <b>31/12/2019</b>                                                                                                    |
|                                    |       |    | PRIMARIA- SECUNDARIA          | Se realiza de manera automática tras la<br>aprobación de las actas de evaluación de<br>recuperación - <b>28/02/2020</b><br>En caso de no realizar el proceso de recuperación<br>deberá cerrarlo manualmente. |

Se reitera que tras el cierre del periodo escolar 2019 no se atenderán solicitudes de rectificaciones de actas de evaluación, por lo que deberá verificar bien los formatos antes de su aprobación.

# **MATRÍCULA 2020**

![](_page_28_Picture_1.jpeg)

Por medio del presente me dirijo a usted, para expresarle mis cordiales saludos y comunicarle que en el marco de los documentos de la referencia c), d), e) y f), normas que regula la matrícula escolar y el traslado en las instituciones educativas y programas de Educación Básica; por fo que se realiza algunas precisiones en relación al proceso de matrícula escolar 2020, a fin de garantizar el acceso a la educación básica sin ningún tipo de discriminación:

- La matrícula escolar constituye el único acto con el cual se formaliza el ingreso al sistema educativo peruano y se realiza teniendo en cuenta la edad cronológica cumplida al 31 de marzo del año correspondiente.
- La matricula puede realizarse luego de los procesos de evaluación de ubicación, convalidación de estudios independientes, revalidación o convalidación de estudios, considerando los plazos y requisitos establecidos en las normas específicas correspondientes.
- 3. Para la matrícula escolar, los datos personales se acreditan con el DNI o Partida de Nacimiento del menor, en el caso de extranjeros con el Pasaporte u otro documento de identidad reconocido por las autoridades migratorias competentes. La falta de dichos documentos no es impedimento para la matrícula, con cargo a regularizar en un plazo de 45 días del inicio de periodo lectivo.
- 4. En el caso de la matricula de los estudiantes de ciclo I y II de educación inicial, se solicitará una constancia de haber realizado el tamizaje de hemoglobina y copia de la cartilla CRE. En caso de no haberlo realizado, la madre, padre o apoderado deberá firmar un documento en el que se compromete a realizarlo en los siguientes tres meses. Lo señalado se deberá realizar en concordancia con lo estipulado en la RVM Nº 220-2019- MINEDU.
- 5. El (la) Director(a) deberá publicar en un lugar visible del establecimiento educativo u otro medio informativo de la I.E. el cronograma de matrícula, el número de vacantes por aula y el número de vacantes destinadas a la inclusión de estudiantes con algún tipo de discapacidad leve o moderado.

![](_page_28_Picture_8.jpeg)

discapacidad leve o moderado. Si la cantidad de postulantes es mayor a la de vacantes, puede establecer prioridades de ingreso que no impliquen un examen de admisión, de ingreso u otro tipo de evaluación directa a los estudiantes. Entre dichas prioridades se considera el criterio de contar con hermanos matriculados en la IE o Programa. Las prioridades de ingreso deben consignarse en el Reglamento Interno de la IE o Programa, para que durante la matrícula éstas sean las que conduzcan el proceso de priorización de ingreso, asimismo deben publicarse de manera clara y precisa los criterios y procedimientos establecidos para la asignación de vacantes.

![](_page_28_Picture_10.jpeg)

7. En las instituciones educativas está prohibido cualquier práctica discriminatoria y/o condicionar la matrícula con examen de ingreso, admisión u otro tipo de evaluación directa al NNA, joven o adulto.

- 8. En las instituciones educativas públicas, el (la) director(a) deberá garantizar a gratuidad de la matricula, no deberá condicionar la matricula con el pago de cuotas ordinarias y/o aportes extraordinarios de APAFA u otras asociaciones de familias o estudiantes, así como la compra obligatoria de útiles, uniforme escolar, donaciones u otros conceptos.
- 9. Las Instituciones educativa públicos deberán tomar en cuenta:

| S. | PERÚ | Ministerio<br>de Educación | Dirección Regional<br>de Educación<br>de Lima Metropolitana                                                    | Unidad de Gestión<br>Educativa Local Nº 03                                                                                                    | Dirección |
|----|------|----------------------------|----------------------------------------------------------------------------------------------------|----------------------------------------------------------------------------------------------------|-----------|
|    |      |                            | The second second second second second second second second second second second second second second second s | The second second |           |

"Año de la Lucha contra la Corrupción y la Impunidad" "Decenio de la Igualdad de Oportunidades para mujeres y hombres"

| Momento                         | Fecha/Temporalidad                                                                                                    |
|---------------------------------|----------------------------------------------------------------------------------------------------|
| Difusión                        | La difusión se debe realizar con no menos de treinta (30) días<br>calendario anterior al Inicio de la matrícula. La difusión debe<br>iniciarse como máximo el 16/01/20                                                                                                    |
| Inicio del proceso de matricula | El proceso de matricula inicia con no menos de treinta (30) días<br>calendarios anteriores al inicio del periodo lectivo y finaliza segúr<br>lo regulado por cada modalidad de la E.B. El proceso de<br>matricula debe iniciar como máximo el tamores.                                                                                                    |
| Inicio del periodo lectivo      | 16/03/2020                                                                                                    |
|                                 | En inicial y en la EBE el proceso de matricula es permanente<br>durante todo el periodo lactivo, de acuerdo a la vacante<br>disponible.                                                                                                    |
| Fin del proceso de matrícula    | En primaria y secundaria de la EBR y en el caso de la forma de<br>atención presencial de EBA, el proceso finaliza a los cuarenta y<br>cinco (45) días calendario de iniciado el periodo lectivo, es decir<br>el 30/04/20. Para las formas de atención semipresencial o a<br>distancia de la EBA la matrícula se realiza durante los primeros<br>trienta (30) días del periodo promocional. |
| Continuidad                     | Se confirma con la asistencia de la o el estudiante hasta los treinta<br>(30) días del inicio de clases o si el padre, madre, tutor, curador o<br>apoderado o su representante acreditado comunica por cualquier<br>medio la continuidad del estudiante en la miama IE o programa<br>dentro del plazo señalado.                                                                            |
| Traslado                        | Se realiza hasta sesenta (60) días calendario antes de que finalice<br>el periodo lectivo. La fecha límite para realizar el traslado es el<br>23/10/2020.                                                                                                    |
| Fin del periodo lectivo         | 22/12/2020                                                                                                    |

10. En las instituciones educativas privadas:

- El (la) director (a) deberá informar a los padres de familia de forma escrita, veraz, clara, suficiente y apropiada, el monto, número y oportunidad de pago de las pensiones, así como de los posibles aumentos de pensión. El monto que se establezca por concepto de matrícula no puede exceder el importe de la pensión mensual de estudios. Sólo por resolución del Sector Educación se autorizan las cuotas extraordinarias, previa verificación de los motivos que dieren lugar a ésta. Asimismo deberá informar a los padres de familia los montos que regirán para los trámites administrativos de la El durante el año escolar 2020.
- El (la) director (a) ni ningún personal de la IE podrá obligar a los padres de familia a la presentación del total de útiles escolares al inicio del año escolar; ni a adquirir uniformes y/o materiales o útiles educativos en establecimientos señalados con exclusividad por los centros educativos.

En ese sentido, se requiere a los directores de las instituciones educativas públicas y privadas de la jurisdicción de la UGEL 03, cumplan lo antes señalado, a fin de garantizar una correcta matrícula de nuestros estudiantes correspondiente al periodo 2020 y de no incurrir en conducta pasible de sanción.

Hago propicia la ocasión para expresarle los sentimientos de mi especial consideración.

Atentamente, Marca Merce Des Pach, Marca Merce Des Pach, Directora de la Unidad d

SMERCEDES PACHAS REQUENA Directora de la Unidad de Gestión Educativa Local Nº 03

![](_page_29_Picture_0.jpeg)

| Momento                            | Fecha/Temporalidad                                                                                                    |
|------------------------------------|----------------------------------------------------------------------------------------------------|
| Difusión                           | La difusión se debe realizar con no menos de treinta (30) días calendario anterior al inicio de la matrícula, La difusión debe iniciarse como máximo el 16/01.                                                                                                    |
| Inicio del proceso de<br>matrícula | El proceso de matrícula inicia con no menos de treinta (30) días calendario anteriores al inicio del periodo lectivo y finaliza según lo regulado por cada modalidad de la E.B. El proceso de matrícula debe iniciar como máximo el 15/02                                                                                                    |
| Inicio del periodo<br>lectivo      | 16/03                                                                                                    |
| Fin del proceso de<br>matrícula    | En inicial y en la EBE el proceso de matrícula es permanente durante todo el periodo lectivo, de acuerdo a la vacante disponible.                                                                                                    |
|                                    | En primaria y secundaria de la EBR y en el caso de la forma de atención presencial de EBA, el proceso finaliza a los cuarenta y cinco (45) días calendario de iniciado el periodo lectivo, es decir, el 30/04. Para las formas de atención semipresencial o a distancia de la EBA la matrícula se realiza durante los primeros treinta (30) días del periodo promocional. |
| Continuidad                        | Se confirma con la asistencia de la o el estudiante hasta los treinta (30) días del inicio de clases o si el padre, madre, tutor, curador o apoderado o su representante acreditado comunica por cualquier medio la continuidad del estudiante en la misma IE o programa dentro del plazo señalado.                                                                       |
| Traslado                           | Se realiza hasta sesenta (60) días calendario antes de que finalice el periodo lectivo. La fecha límite para realizar el traslado es el 23/10                                                                                                    |
| Fin del periodo lectivo            | 22/12                                                                                                    |

![](_page_30_Picture_0.jpeg)

Ministerio de Educación

#### EQUIPO DE SISTEMA DE INFORMACIÓN DE APOYO A LA **GESTIÓN DE LA INSTITUCIÓN EDUCATIVA**

#### Lic. FREDY VEGA S.

Lic. ROCIO QUILCA O.

CEL. 986852441 fvega\_siagie@Hotmail.com

#### CEL. 969704340 equilca@ugel03.gob.pe

#### **MESA DE AYUDA**

Lic. MERCEDES SANCHEZ M. CEL 989505017 msanchezm@ugel03.gob.pe

![](_page_30_Picture_13.jpeg)